## 「校友服務資訊系統平台」註冊步驟

Step1:進入致理科大首頁 (<u>https://www.chihlee.edu.tw/</u>),點選「畢業校友」

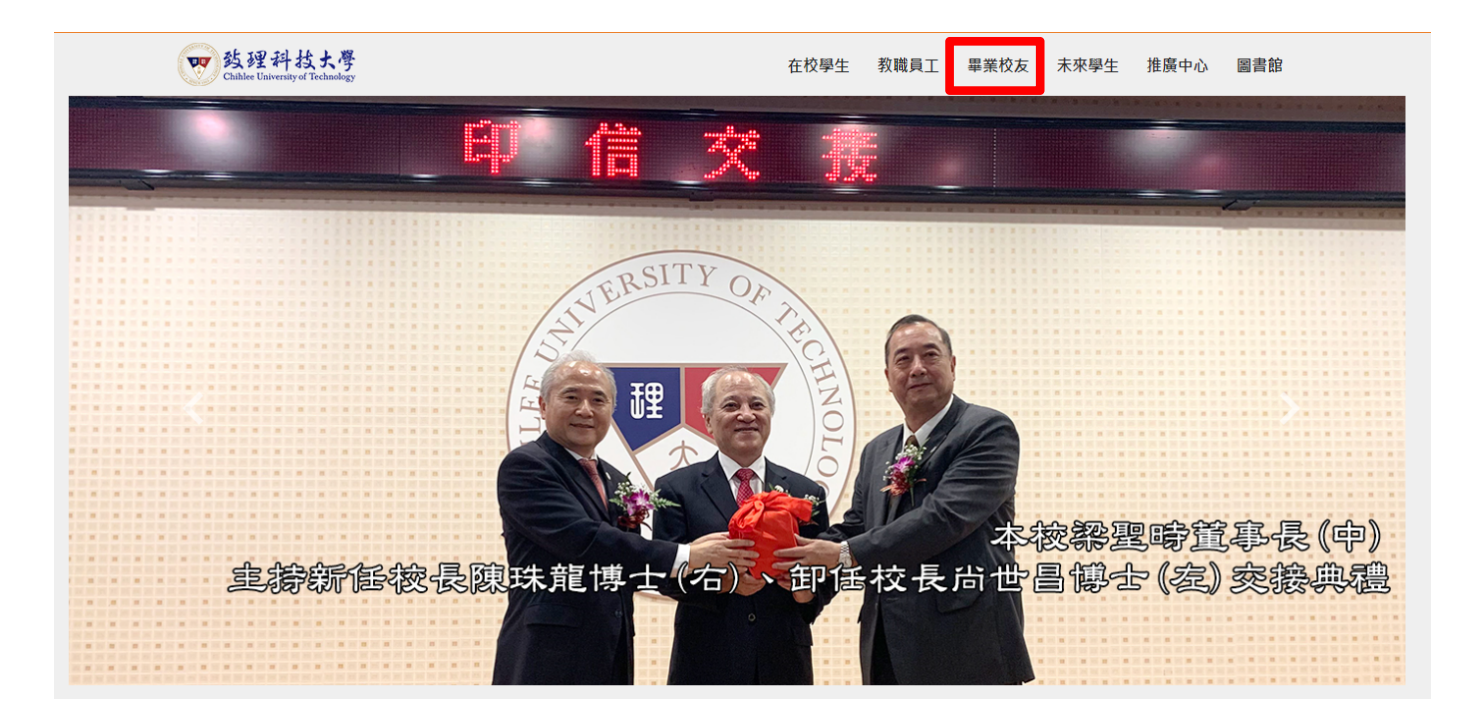

## Step2:滑至頁面最下方,點選「校友服務資訊系統」

| 政府推廣專區                                        | 校內熱門連結       | 校園資訊     | 近期焦點活動 |
|-----------------------------------------------|--------------|----------|--------|
| <u>,                                     </u> | -****        | ×        |        |
| 嚴重特殊傳染性肺炎                                     | Line致理商圈小幫手  | 致理行事曆    | 校園宣導活動 |
| 陸生安心就學措施                                      | 智慧校園APP(致理i生 | 致理校內分機   | 致理i學習  |
| 環保署空氣品質監測網                                    | 校友服務資訊系統     | CVHS     | 智慧商務講堂 |
| 「全民資安素養自我                                     | 榕園電子報        | 校務公開資訊專區 | 叙事力    |

## Step3:進入平台(<u>http://140.131.84.184/uni\_alumnus/</u>),點選「線上註冊」

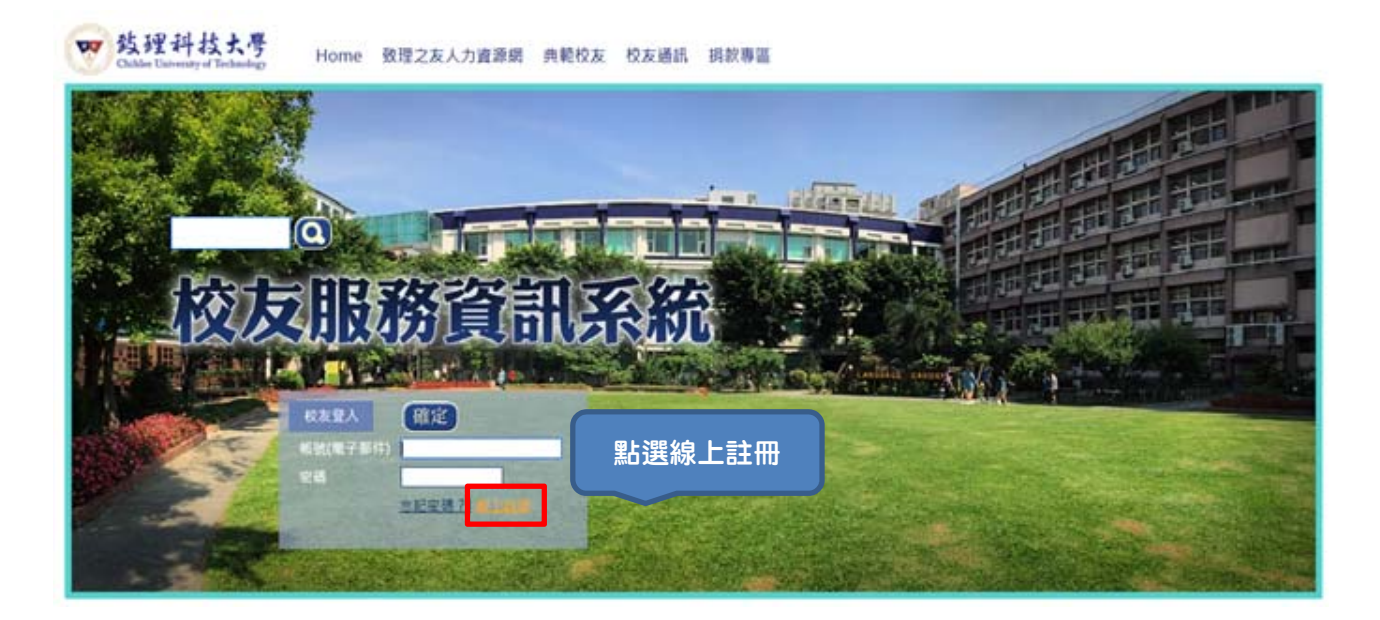

Step4:請詳細閱讀「個人資料保護法」公開聲明內容,並勾選是否同意聲明內

## 容,並輸入身份證字號後,即開始填寫資料並註冊

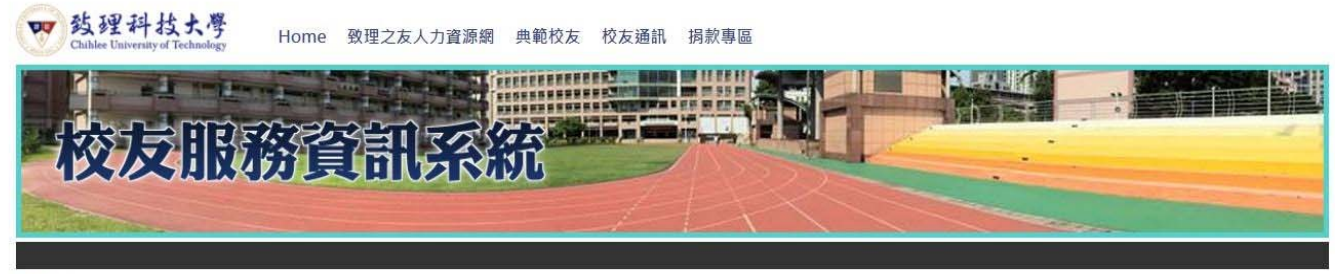

<u>首頁</u>>校友註冊

致理科技大學校友服務資訊系統平台暨教育部畢業生流向問卷系統平台 校友線上註冊

| 身分證字號: <a> </a> 送出         * 請輸入身分證字號以利確認身分                                                                                                    |
|----------------------------------------------------------------------------------------------------|
| 致理科技大學 - (學校與教育服務業) 「個人資料保護法」公開聲明內容<br>□ 我同意聲明內容                                                                                                    |
| 歡迎使用致理科技大學(以下稱本單位)相關服務,依據個人資料保護法(以下稱個資法)第八條第一項規定,為了確保使用者之個人資料、隱私及權益之保護,當您已開讀並同意「致理科技大學單位個<br>人資料保護法告知內容」時,即表示您願意以電子文件之方式行使法律所賦予同意之權利,並具有書面同意之效果,若不同意請 <b>離開此網頁,如需服務講治本單位之服務人員。(以下為本單位依「個人資</b><br>料保護法」規定,必須向您告知的各項聲明,請您務必詳聞。) |
| 一、個人資料蒐集目的:<br>(一)依照正規教育體制內各級學校(含學前教育、小學、中學、職業學校、大專校院及特殊教育)與正規教育體制外各種專業領域之教育服務、不具教學性質之教育輔助服務(上課地點可能在學校、教室或<br>透過廣播、電視、網路、函授或其他通訊方式)、授予學位證書之軍事學校及法務機構附設學校等之行為均屬於本行業之個資蒐集目的。<br>(二)上述之相關業務或其他符合營業項目所定義之工作範圍。                     |
| <mark>二、個人資料蒐集類別:</mark><br>(一)識別類(例如:中、英文姓名、國民身分證統一編號、識別碼、學生或員工證號、聯絡電話號碼、地址、住別、出生地、電子鄭遞地址、帳戶號碼與戶名、其它識別證號或電子識別標章)、特徵類<br>(例如:出生年月日、國籍、個人照片、羅跡與紙本文件)、社會情況類(例如:職業、學經歷)、財務細節類(例如:銀行帳號、戶名或與本蒐集目的相關之財務資訊)等。                         |

Step5:註冊後,我們將寄認證連結到您的信箱,請記得至信箱點選連結,即完成註冊程序,請再次登入系統,點選「線上選課」,開始進行選課作業。

| >線上選            | 課                                                    |               |        |                                                                                |        |          |        |                                                                                                    |                                                                                                    |                                                                                               |                                                                                                    |                                                                                                    |                                 |                                                                                                    |
|-----------------|------------------------------------------------------|---------------|--------|--------------------------------------------------------------------------------|--------|----------|--------|----------------------------------------------------------------------------------------------------|----------------------------------------------------------------------------------------------------|-----------------------------------------------------------------------------------------------|----------------------------------------------------------------------------------------------------|----------------------------------------------------------------------------------------------------|---------------------------------|----------------------------------------------------------------------------------------------------|
| 新業一覧            |                                                      |               |        |                                                                                |        |          |        |                                                                                                    |                                                                                                    |                                                                                               |                                                                                                    |                                                                                                    |                                 |                                                                                                    |
| 科条              |                                                      | 關課代碼          | 年級     | 課程名稱                                                                           |        | 開課班級     | 選別     | 老師                                                                                                   | 1.                                                                                                    | 上課時間地點                                                                                        | 是否加收電腦運                                                                                                    | e 習費                                                                                                    |                                 |                                                                                                    |
|                 | •                                                    |               |        | 1                                                                              |        | <b>T</b> | -      |                                                                                                    |                                                                                                    |                                                                                               | 1                                                                                                    |                                                                                                    |                                 | ¥                                                                                                    |
| SS課申請》<br>〇、 浪遊 | 清單                                                   |               |        |                                                                                |        |          |        |                                                                                                    |                                                                                                    |                                                                                               |                                                                                                    |                                                                                                    |                                 |                                                                                                    |
| Contraction of  |                                                      |               |        |                                                                                |        |          |        |                                                                                                    |                                                                                                    |                                                                                               |                                                                                                    |                                                                                                    |                                 |                                                                                                    |
|                 |                                                      |               |        |                                                                                |        |          |        |                                                                                                    |                                                                                                    |                                                                                               |                                                                                                    |                                                                                                    |                                 |                                                                                                    |
|                 |                                                      |               |        |                                                                                |        |          |        |                                                                                                    |                                                                                                    |                                                                                               |                                                                                                    |                                                                                                    |                                 |                                                                                                    |
|                 |                                                      |               |        |                                                                                |        |          |        |                                                                                                    |                                                                                                    |                                                                                               |                                                                                                    |                                                                                                    |                                 |                                                                                                    |
|                 | >線上選載<br>動強<br>加強<br>加強<br>加強<br>和称<br>●<br>規準<br>通準 | >線上環課<br>法課一號 | > 徐上组課 | > <u>徐上祖課</u><br><b>就子一覧</b><br>③ 加選<br>科外: 開業代調 年級<br>▼ ▼ ▼ ▼<br>■ 把選<br>● 把選 | > 余止温課 | > 徐上唱課   | > 徐上選課 | > 徐上選課<br>- 34 - 52<br>- 3 加選<br>科外、 開設単代碼 年級 詳程名領 開設単紙級 爆別<br>・ ・ ・ ・ ・ ・ ・ ・ ・ ・ ・ ・ ・ ・ ・ ・ ・ ・ ・ | > 徐上選課<br>- \$\$\$<br>- \$\$\$<br>- \$\$\$<br>- \$\$\$<br>- \$\$\$<br>- \$\$\$<br>- \$\$\$<br>- \$\$\$<br>- \$\$\$<br>- \$\$\$<br>- \$\$\$<br>- \$\$\$<br>- \$\$<br>- \$\$\$<br>- \$\$\$<br>- \$\$\$<br>- \$\$\$<br>- \$\$\$<br>- \$\$\$<br>- \$\$\$\$\$\$\$\$\$\$ | > 余上選課 希望-S2 第32 - S2 第32 - S2 第32 - S2 第32 - S2 第32 - S2 第32 - S2 第32 - S2 第32 - S2 第32 - S2 | > 休上選課  まま-52   「加速   本35   本35   本36   本36   本36    本37   本36    本37   本37    本37   本37    本37   本37    本37   本37    本37   本37   本37    本37   本37    本37    本37   本37    本37   本37    本37   本37    本37   本37    本37   本37    大37   大37   大37    大37   大37   大37   大37    大37   大37   大37    大37   大37   大37   大37    大37   大37    大37   大37   大37    大37   大37   大37    大37   大37   大37   大37   大37    大37   大37   大37   大37   大37    大37   大37   大37   大37    大37   大37   大37    大37   大37   大37   大37   大37    大37   大37    大37   大37    大37   大37   大37    大37   大37 <b>大37 大37 大37 大37 大37 大37 大37 大37 大37 大37 大37 大37 大37 大37 大37 大37 大37 大37 大37 大37 大37 大37 大37 大37 大37 大37 大37 大37 大37 大37 大37 大37 大37 大37 大37 大37 大37 大37 大37 大37</b> | > 休上選課  まま - 52   本34 - 52   本34 - 52   本34 - 53   本34 - 53   本34 - 53   本34 - 53   本34 - 53   本34 - 53   本34 - 5   本34 - 5 <b>大 大 大 大 大 大 大 大 大 大 大 大 大 大 大 大 大 大 大 大 大 大 大 大 大 大 大 大 大 大 大 大 大 大 大 大 大 大 大</b> < | ・ ・ ・ ・ ・ ・ ・ ・ ・ ・ ・ ・ ・ ・ ・ ・ | > 休上選課  ままー 52   A14 - 52   A15 - 52   A15 - 52 </td |